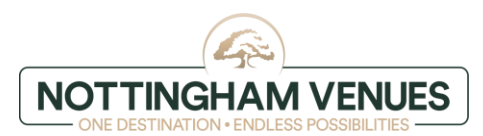

# ALLOCATION – instructions for the guest

# STEP 1- Go to website

Go to: nottinghamvenues.com and click BOOK NOW

# **STEP 2- Click Special Codes or Rates**

|                               | 2          |                               | 4                              | 6                        |
|-------------------------------|------------|-------------------------------|--------------------------------|--------------------------|
| Guests<br>1 Adult, 0 Children |            | Check-in<br>Mon, Nov 20, 2023 | Check-out<br>Tue, Nov 21, 2023 | Special Codes or Rates ^ |
| Promo Code 🔻                  | Enter Code |                               |                                |                          |
| Agent ID                      |            |                               |                                |                          |
|                               |            |                               |                                | Cancel Apply             |

#### STEP 3- Enter Promo Code

Click on **Promo Code** and change to **Group Code**. Enter **ALLOPPI2024** and click **Apply**.

| Promo Code 🔻 | Enter Code |
|--------------|------------|
| Promo Code   |            |
| Group Code   |            |

Special Codes or Rates ^

#### **STEP 4- Choose dates**

Once you've entered the group code and clicked apply, choose your check-in/out date (only availability is for the night of 12th Sept) on the calendar, then click **Search**.

| Guests<br>1 Adult, 0 Children |          |         |           |         | Check-in<br>₩ Wed, May 10, 2023 |          |            | Ê         | Check-out<br>Thu, May 11, 2023 |             |             |         |        |
|-------------------------------|----------|---------|-----------|---------|---------------------------------|----------|------------|-----------|--------------------------------|-------------|-------------|---------|--------|
|                               |          |         |           |         |                                 |          |            |           |                                |             | 10          | ode App | lied \ |
| rices s                       | shown i  | n GBP f | or 1-nigł | nt stay |                                 |          |            |           |                                |             |             |         |        |
| April 2023                    |          |         |           |         |                                 |          | May 2023   |           |                                |             |             | >       |        |
| Su                            | Mo       | Tu      | We        | Th      | Fr                              | Sa       | Su         | Mo        | Tu                             | We          | Th          | Fr      | Sa     |
|                               |          |         |           |         |                                 | 1        |            | $\times$  | 2                              | 3           | 4           | 5       | 6      |
| 2                             | 3        | 4       | 5         | 6       | $\times$                        | 8        | $\times$   | 8         | 2                              | ● 10<br>£99 | <b>●</b> 11 | 12      | 13     |
| ×                             | 10       | >       | 12        | 13      | 14                              | 15       | 14         | 15        | 16                             | 17          | 18          | 19      | 20     |
| 16                            | X        | 18      | 19        | 20      | 21                              | 22       | 21         | 22        | 23                             | 24          | 25          | 26      | 27     |
| 23                            | 24       | 25      | 26        | 27      | 28                              | 29       | 28         | 29        | 30                             | 31          |             |         |        |
| 30                            |          |         |           |         |                                 |          |            |           |                                |             |             |         |        |
| N                             | o Check- | in      | No Ch     | neck-ou | t 🔹 I                           | NEUR1105 | 23 Availab | le        |                                |             |             |         |        |
|                               |          |         |           |         |                                 | From £9  | 9 total fo | or 1 nigh | t                              | Cance       |             | Searc   | h      |

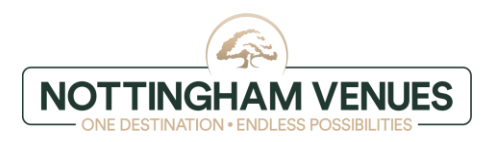

# STEP5 - Select your hotel and book your room

Choose the Jubilee Hotel and click View Rates before going ahead and booking your room!

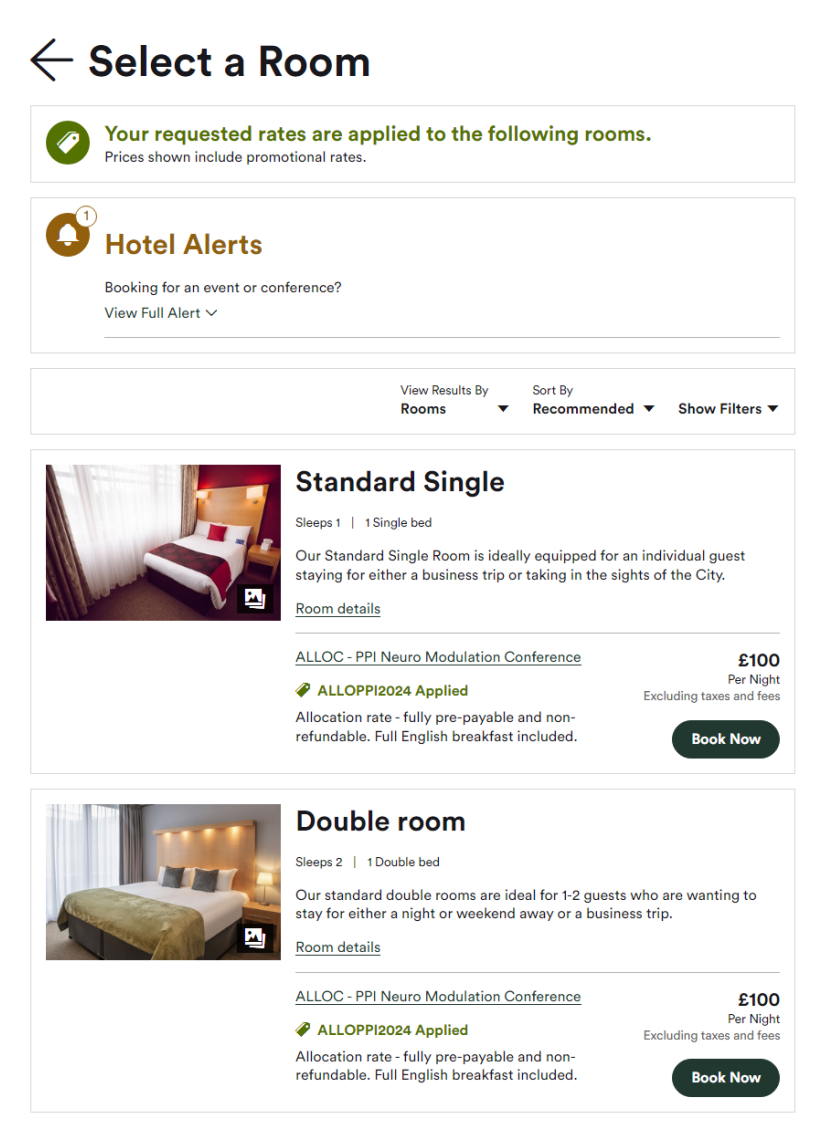

# STEP 6 - Confirmation of booking

You should receive an e-mail confirmation of the booking and payment will be taken within 24 hours from completing the booking.